## Stop a prescription record being uploaded to My Health Record

**Note**: These steps assume that your software is connected to the My Health Record system, the patient has a My Health Record and their individual healthcare identifier (IHI) has been validated in your system

| STEP 1:<br>Click on the <b>Prescribe Medication</b><br>icon at the top of the client file.                                                                                                    | Clinical Item Medication |
|----------------------------------------------------------------------------------------------------|--------------------------|
| STEP 2:<br>When prescribing a medication, to<br>stop a prescription record being<br>uploaded to My Health Record,<br>untick the box titled <b>"Consent to<br/>send to My Health Record"</b> on the<br>Prescription Details screen.                                                                                                    |                          |
| <ul> <li>Useful links</li> <li>How and when to view a My Health Record:<br/><u>https://www.myhealthrecord.gov.au/for-healthcare-professionals/howtos/view-my-health-record</u></li> <li>For upcoming training opportunities, visit Events and Webinars:<br/><u>https://www.digitalhealth.gov.au/newsroom/events-and-webinars</u></li> </ul> |                          |

For assistance contact the My Health Record helpline on **1800 723 471 or email help@digitalhealth.gov.au** 

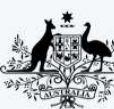

Australian Government

\* Australian Digital Health Agency

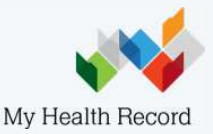